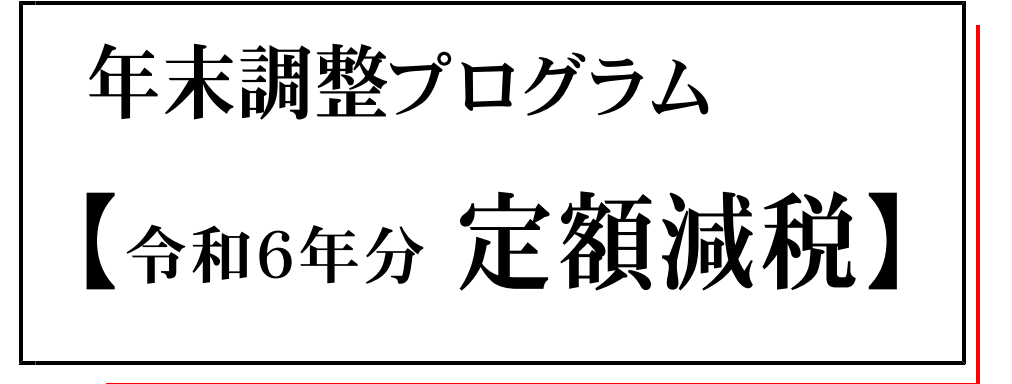

(24.11)

【取扱説明書】

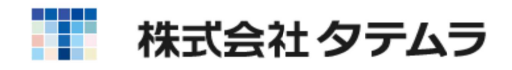

| 目次                                                                                     |        |
|----------------------------------------------------------------------------------------|--------|
| 概 要                                                                                    | 1      |
| 年末調整定額減税 操作の流れ ・・・・・・・・・・・・・・・・・・・・・・・・・・・・・・・                                         | 1      |
| 定額減税人数(本人含む)等入力 <u>年調定額減税リストプログラム</u><br>各社員の定額人数の入力                                   | 2      |
| 給与計算システムで定額減税を行っている場合 ・・・・・・・・・・・                                                      | 3      |
| 個別入力/一括計算 <u>年末調整プログラム</u><br>[給料·賞与·手当等] 算出税額の入力 ・・・・・・・・・・・・・・・・・・・・・・・・・・・・・・・・・・・・ | 6<br>7 |
| 年調定額減税額等の確認・印刷 [年調定額減税リストプログラム]<br>確認、及び印刷 ·····                                       | 8      |
| CSV出力 ····································                                             | 9      |
| · · · · · · · · · · · · · · · · · · ·                                                  | 10     |
| 源泉徴収票(給与支払報告書) ・・・・・・・・・・・・・・・・・・・・・・・・・・・・・・・・・・・・                                    | 11     |
| 基礎・配偶者・定額減税・所得金額調整控除申告書 <u>年末調整プログラム</u><br>令和6年分 ・・・・・                                | 1 2    |

### 概要

- 「年末調整プログラム」において、令和6年分定額減税処理が行えます。
- 1年限りの処理のため、補助プログラム「年末調整定額減税リスト」を作成しました。 定額人数の入力や控除額等の確認は「年末調整定額減税リスト」プログラムで行います。

### 年末調整定額減税操作の流れ

1. 定額減税(人数)の確認 (扶養控除等申告書からの自動算出機能はありません。)

控除対象者ごとの定額減税額は「同一生計配偶者と扶養親族の数」に応じて、「本人30,000円」と 「同一生計配偶者、扶養親族1人につき30,000円」との合計額となります。

あらかじめ、年末調整時点での定額減税人数を確認します。

【本 人】・・・年末調整対象者。 【配 偶 者】・・・居住者である同一生計配偶者。 【扶養親族】・・・居住者である控除対象扶養親族及び16歳未満の扶養親族。

詳細は国税庁ホームページ「令和6年分年末調整のしかた」 https://www.nta.go.jp/publication/pamph/gensen/nencho2024/pdf/nencho\_all.pdf でご確認ください。

#### 2. 定額減税(人数)等の入力

『年調定額減税リストプログラム』で、[定額人数(本人含む)]欄に人数合計を入力します。 ※本人分も含めた人数を入力してください。

また、合計所得金額が1,000万円超で同一生計配偶者を年調定額減税人数に含めた場合は、 [非控除配偶者減税印刷] にチェックを付けます。

#### 3. 年末調整プログラムの個別入力、一括計算において、定額減税額を自動控除

「個別入力」「一括計算」において、

年調定額減税リストプログラムで定額人数入力あり かつ (1以上) 年調プログラム社員登録の[年末調整]が「1.する」 の場合、(24)年調所得税額から定額減税額 を控除し、(25)年調年税額を算出します。

#### 4.年調定額減税リストプログラムで定額減税控除額等の確認、印刷

年末調整計算後、年調定額減税リストプログラムにて各社員の(24)年調所得税額、(24-2)定額減税 額、(24-3)減税控除後額、(24-4)控除外額、減税控除済額の確認、印刷ができます。

#### 5.源泉徴収簿、源泉徴収票(給与支払報告書)の印刷

定額減税控除額がある場合

「簡易徴収簿」「源泉徴収簿」
 枠外の生命保険料等金額印刷行の下に、定額減税関連の金額等を印字します。

「源泉徴収票(給与支払報告書)」
 摘要欄に、「源泉徴収時所得税減税控除済額」「控除外額」を印字します。
 また、年調定額減税リストプログラムの[非控除配偶者減税印刷]にチェックを付けた社員に
 おいては「非控除対象配偶者減税有」を印字します。

# 定額減税人数(本人含む)等入力

年調定額減税リストプログラム

\*年調定額減税リストプログラムご利用の注意事項\*-

- ・年末調整データを<u>ネット共有</u>で複数端末でご利用の場合、同時に同一会社コードの入力・編集 は行わないようにしてください。同時作業を行った場合は、最後に終了した端末の情報が残り ます。
- ・単体利用、ネット共有利用いずれの場合も、定額人数等を正しく読込み・計算させるために、
   年調定額減税リストプログラムで入力・編集中の会社コードを、年末調整プログラムで同時に
   開かないようにしてください。
- ・年調定額減税リストプログラムで入力するのは、「定額人数(本人含む)」「非控除配偶者減税 印刷」欄のみです。

| 配偶考控除过象外    |                                                | 1                                                         |                                                           |                                                                       | (本人含む)                                                                                                    | 定額減税額                                                                                                    | 年調所得税額                                                                                      | 減税控除後                                                                                                    | 控除済額                                                                                                    | 控除外额 | 者減税印刷                                    |
|-------------|------------------------------------------------|-----------------------------------------------------------|-----------------------------------------------------------|-----------------------------------------------------------------------|----------------------------------------------------------------------------------------------------|----------------------------------------------------------------------------------------------------|---------------------------------------------------------------------------------------------|----------------------------------------------------------------------------------------------------|----------------------------------------------------------------------------------------------------|------|------------------------------------------|
|             |                                                |                                                           | 甲                                                         | する                                                                    | 1                                                                                                    |                                                                                                    |                                                                                             |                                                                                                    |                                                                                                    |      |                                          |
| :0          |                                                |                                                           | 甲                                                         | する                                                                    | 2                                                                                                    |                                                                                                    |                                                                                             |                                                                                                    |                                                                                                    |      |                                          |
| ith         |                                                |                                                           | 甲                                                         | する                                                                    | 3                                                                                                    |                                                                                                    |                                                                                             |                                                                                                    |                                                                                                    |      |                                          |
| 順人数空欄       |                                                |                                                           | Z                                                         | しない                                                                   |                                                                                                    |                                                                                                    |                                                                                             |                                                                                                    |                                                                                                    |      |                                          |
| 動計算無 同一生計妻  |                                                |                                                           | 甲                                                         | する                                                                    | 4                                                                                                    |                                                                                                    |                                                                                             |                                                                                                    |                                                                                                    |      |                                          |
| 5月 減税有 ひとり親 | 2024/05/16                                     |                                                           | 甲                                                         | する                                                                    | 2                                                                                                    |                                                                                                    |                                                                                             |                                                                                                    |                                                                                                    |      |                                          |
|             | で」<br>にん<br>鎮人数空欄<br>動計算無 同一生計要<br>5月 減税有 ひとり親 | 1)<br>にん<br>違人数空檔<br>動計算無 同一生計要<br>5月 減税有 ひとり親 2024/05/16 | 1)<br>にん<br>通人数空欄<br>動計算無 同一生計奏<br>5月 減税有 ひとり親 2024/05/16 | 17) 中<br>にん 甲<br>通人数空欄 ここ<br>動計算無 同一生計要 甲<br>5月 減税有 ひとり親 2024/05/16 甲 | try     try     try | tr              中する             2               にん             甲する             3               通人数空檔             こしない               動計算無 同一生計要             甲する             4               5月 減税有 ひとり親             2024/05/16             甲する             2 | 10 中 する 2<br>にん 甲 する 3<br>通人数空欄 こ しない<br>動計算無 同一生計要 甲 する 4<br>5月 減税有 ひとり親 2024/05/16 甲 する 2 | P 9 3 2     C 4     C 4     C | サ する 2     にん     にん     にん     にん     にん     にん     にの     にの | プ    | 10 日 日 日 日 日 日 日 日 日 日 日 日 日 日 日 日 日 日 日 |

#### ● プログラム呼出方法、及び操作手順

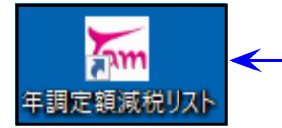

- 1.「年調定額減税リスト」にマウスの矢印を合わせ、 左ボタンを2回押します。(ダブルクリック)

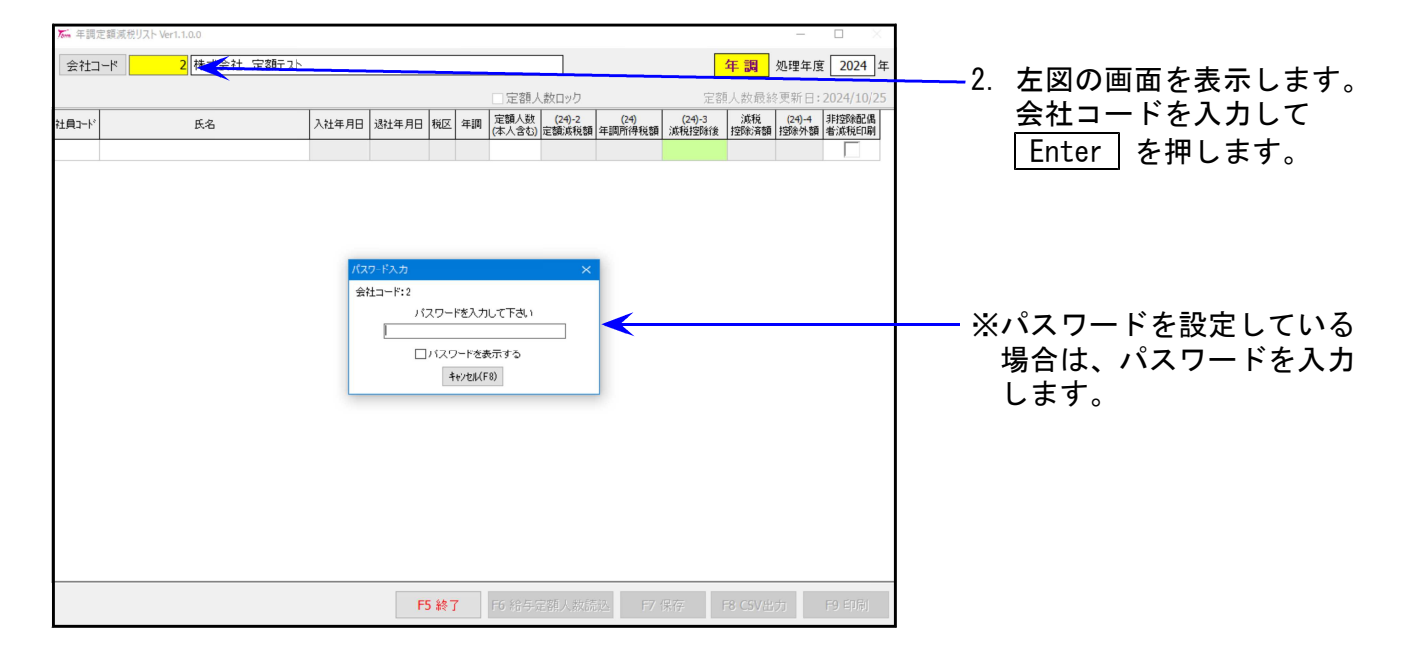

年末調整の社員登録データをリスト表示します。
 あらかじめ確認した各社員の定額人数(本人も含めた人数)を入力します。

١

| ዀ 年間  | 定額減税リスト Ver1.1.0.0 |            |       |           |     |                |                 |                |                 |            |                |                | ŝ  |
|-------|--------------------|------------|-------|-----------|-----|----------------|-----------------|----------------|-----------------|------------|----------------|----------------|----|
| 会社二   | 1-ド 2株式会社 定額テスト    | Ì          |       |           |     |                |                 |                |                 | 年調         | 処理年度           | 2024           | 年  |
|       |                    |            |       |           |     | 口定額人           | 数ロック            |                | 琔               | 額人数最       | と<br>終更新 E     | ]:未登録          |    |
| 社員コード | 氏名                 | 入社年月日      | 退社年月日 | 税区        | 年調  | 定額人数<br>(本人含む) | (24)-2<br>定額減税額 | (24)<br>年調所得税額 | (24)-3<br>減税控除後 | 減税<br>控除済額 | (24)-4<br>控除外額 | 非控除配偶<br>者減税印刷 | ^  |
| 1     | 定額ひとり 配偶者控除対象外     |            |       | 甲         | する  |                |                 |                |                 |            |                |                | 1  |
| 2     | 定額 ふたり             |            |       | 甲         | する  |                |                 |                |                 |            |                | Γ              |    |
| 3     | 定額 さんにん            |            |       | 甲         | する  | 1              |                 |                |                 |            |                |                |    |
| 4     | 乙欄 定額人数空欄          | -          |       | Z         | しない |                |                 |                |                 |            |                |                | 1  |
| 5     | 給与税自動計算無 同一生計妻     |            |       | 甲         | する  |                |                 |                |                 |            |                | Γ              |    |
| 6     | 本年入社 5月 減税有 ひとり親   | 2024/05/16 |       | 甲         | する  |                | 1               |                |                 |            |                | Γ              |    |
| 6     | 本年入社 5月 滅税有 ひとり親   | 2024/05/16 | F     | 甲<br>5 終了 | する  | F6 給与意         | E額人数読           | 远 <b>F7</b> ·  | 保存              | F8 CSV出    | л              | F9             | 印刷 |

※「年調 1. する」で本人の合計所得金額が1,805万円を超える場合も、定額人数(1以上) を入力してください。

(源泉徴収票(給与支払報告書)の摘要への定額減税0円印字を行うため。)

| 会社    | コード 2 株式会社 定額テス    |                 |       |       |     |                |                 |                   |                 | 年調         | 処理年度           | E 2024     | 年 |
|-------|--------------------|-----------------|-------|-------|-----|----------------|-----------------|-------------------|-----------------|------------|----------------|------------|---|
|       |                    | $\overline{\ }$ |       |       |     | □定額ノ           |                 |                   | 定               | 額人数最       | 長終更新 E         | 日:未登録      |   |
| t負コート | * 氏名               | 入社年月日           | 退社年月日 | 税区    | 年調  | 定額人数<br>(本人含む) | (24)-2<br>定額減税額 | (24)<br>年調所得税額    | (24)-3<br>減税控除後 | 減税<br>控除済額 | (24)-4<br>控除外額 | 非控除配偶者減税印刷 | ^ |
|       | 1 定額ひとり 配偶者控除対象外   |                 |       | 甲     | する  |                |                 |                   |                 |            |                |            |   |
|       | 2 定額 ふたり           |                 |       | 甲     | する  |                |                 |                   |                 |            |                |            |   |
|       | 3 定額 さんにん          |                 |       | 甲     | する  |                |                 |                   |                 |            |                |            |   |
|       | 4 乙欄 定額人数空欄        |                 |       | Z     | しない |                |                 |                   |                 |            |                |            |   |
|       | 5 給与税自動計算無 同一生計妻   |                 |       | 甲     | ತる  |                |                 |                   |                 |            |                |            |   |
| 1     | 6 本年入社 5月 減税有 ひとり親 | 2024/05/16      |       | 甲     | する  | 4              |                 |                   |                 |            |                |            |   |
| タン    | ッを押すと右図のメッセ        | ニージを            | 表示し   | , t - | す。  | 1              | 告<br>(1)        | 2 3 1 3 1 3 1 7 I | いろ売知人却          | を毎週1       | 7 1-331        | ×          |   |
| は     | い(Y) を選択・・・定額      | 人数を車            | 伝記しる  | ます    | •   |                | !<br>定額<br>よろ   | 道人数ロックも<br>しいですか? | 外します。           |            |                |            |   |

4. 合計所得金額が1,000万円超で同一生計配偶者を年調定額減税人数に含める(源泉徴収票(給与支払報告書)の摘要欄へ「非控除対象配偶者減税有」を印字する)場合は、[非控除配偶者減税印刷]欄をクリックしてチェックを付けます。

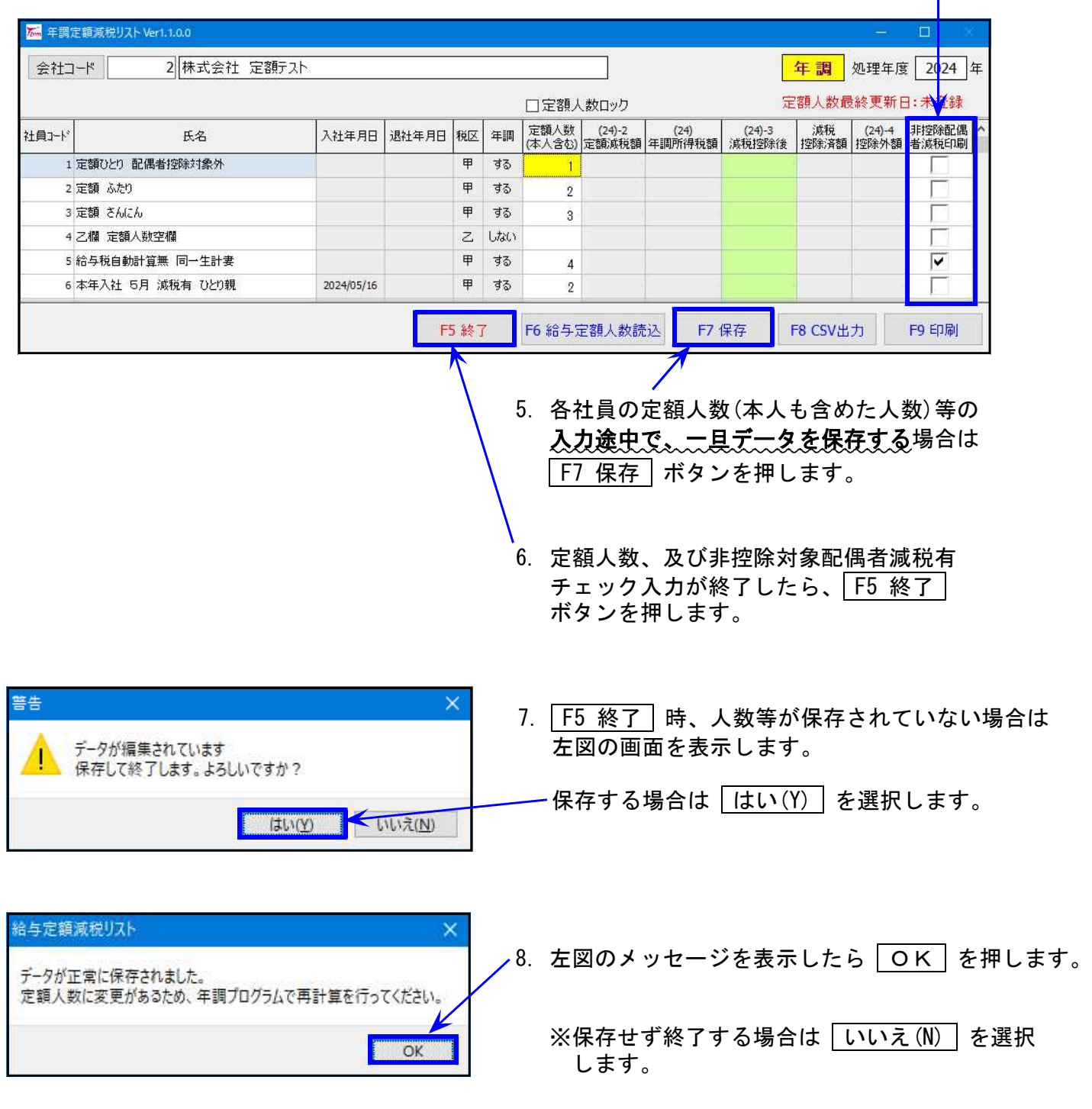

- 9. 会社コードにカーソルが戻ります。
  - ・続けて別会社の入力を行う場合は、会社コードを指定して作業を行います。
  - ・プログラムを終了する場合は、 F5 終了 ボタンを押します。

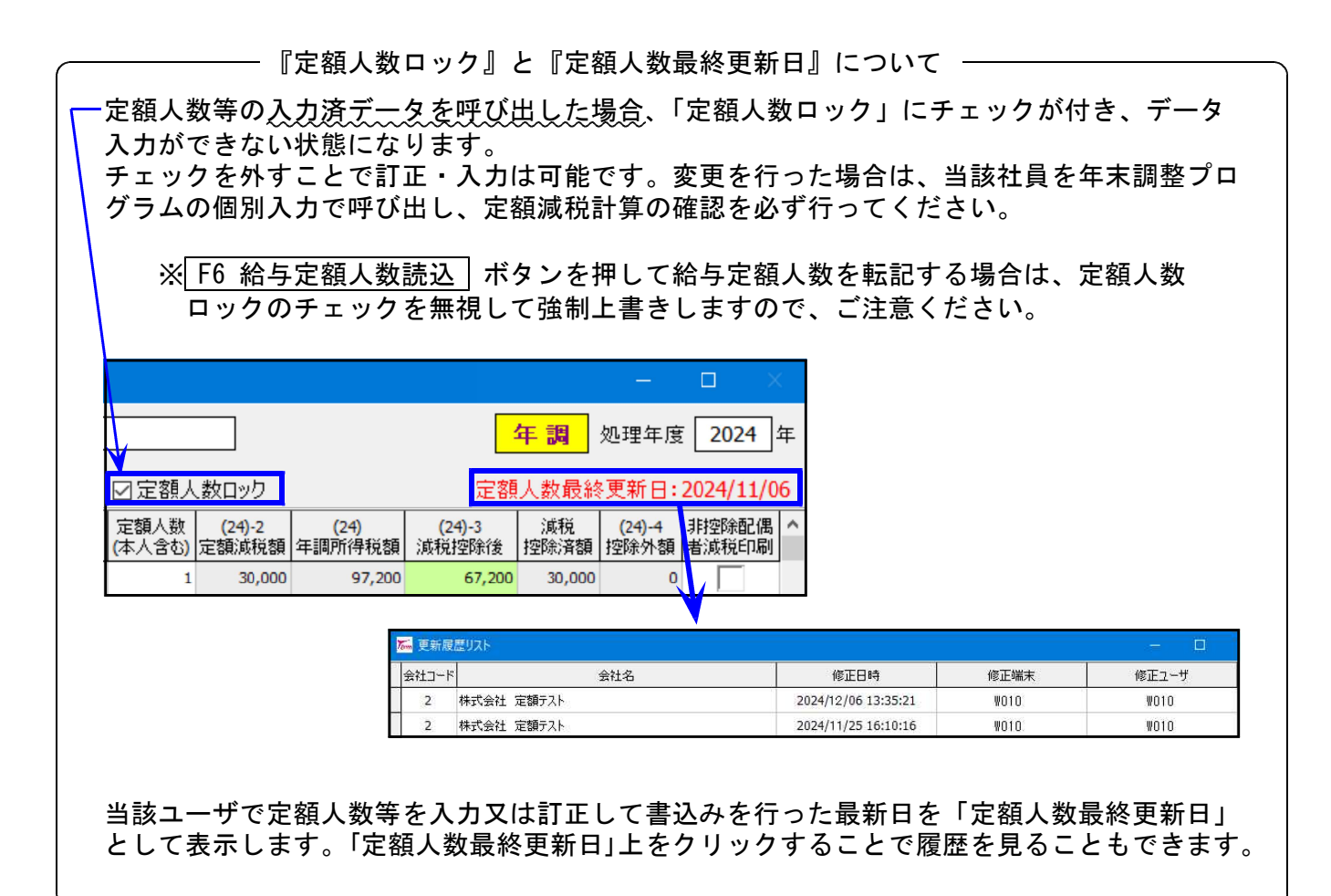

年調定額減税リストで入力した定額人数を元に、年末調整プログラムの個別入力 及び一括計算において定額減税の計算がかかります。 年末調整プログラムで年調計算後、年調定額減税リストを再度開いて、定額減税 額等を確認します。

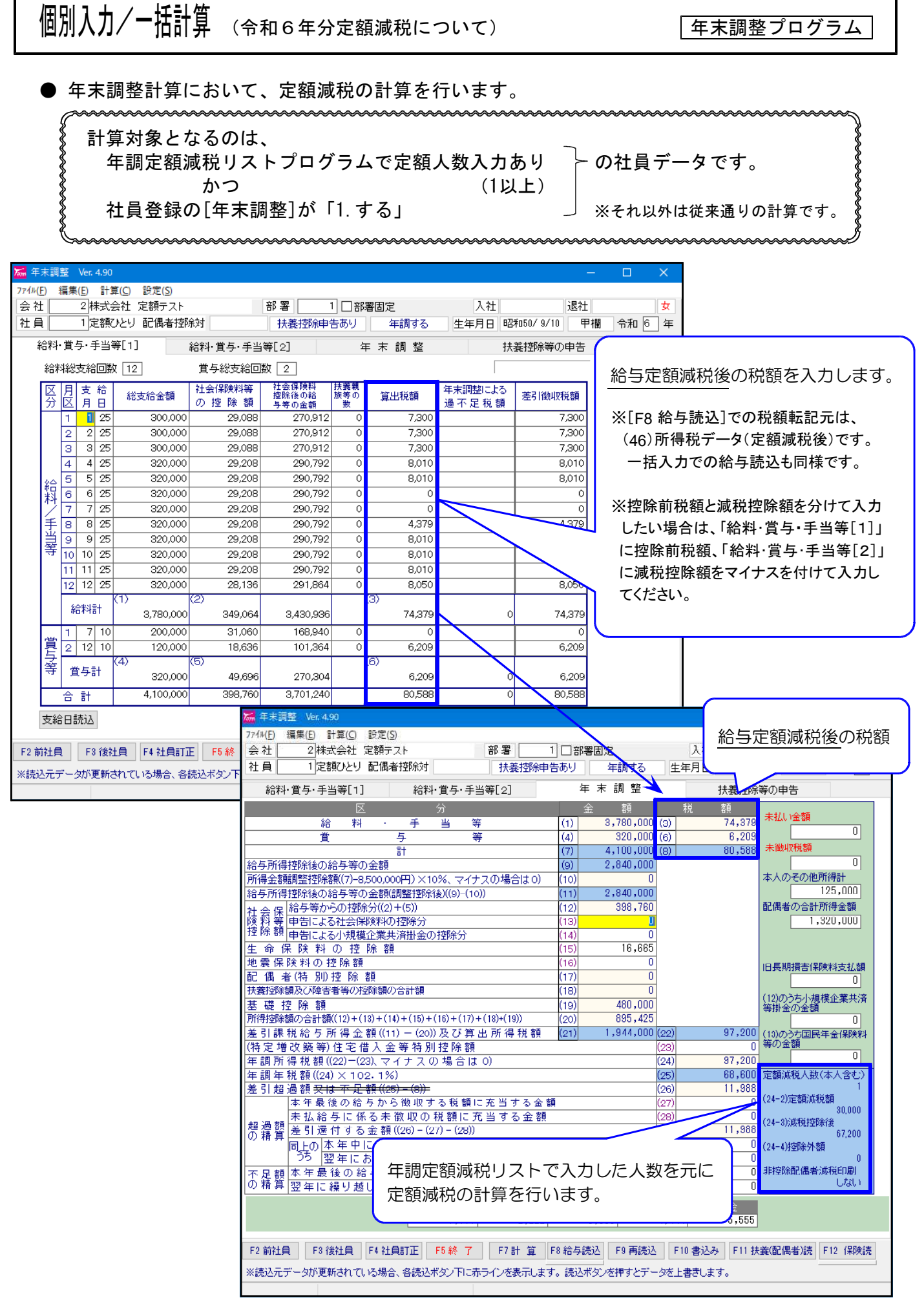

● 定額減税の計算について

「定額減税人数(本人含む)」及び「非控除配偶者減税印刷」-年調定額減税リストプログラムの登録データを表示します。

| 所得控除                | 額の合計額((12)+(13)+(14)+(15)+(16)+(17)+(18)+(19)) (20) | 895,425       |           | 0                          |
|---------------------|-----------------------------------------------------|---------------|-----------|----------------------------|
| 差引課                 | 税給与所得金額((11) ― (20))及び算出所得税額 (21)                   | 1,944,000 (22 | 2) 97,200 | (13)のうち国民年金保険料             |
| (特定増                | 改築等)住宅借入金等特別控除額                                     | (23           | 3) 0      | 等の金額                       |
| 年調所                 | 得税額((22)ー(23)、マイナスの場合は 0)                           | (24           | 4) 97,200 |                            |
| 年調年                 | 税額((24)×102.1%)                                     | (25           | 5) 68,600 | 定額減税人数(本人含む)               |
| 差引超                 | 過額 <del>又は不足額((25) – (8))</del>                     | (26           | 5) 11,988 | 1                          |
|                     | 本年最後の給与から徴収する税額に充当する金額                              | (27           | 7) 0      | (24-2)定額)成税額               |
|                     | 未払給与に係る未徴収の税額に充当する金額                                | (28           | 3) 0      | 30,000<br>(9/4-9))前指抗风空经   |
| 超過額の精質              | 差引還付する金額((26) - (27) - (28))                        | (29           | ) 11,988  | (24 0//約1元1至Pが1返<br>67,200 |
| VZ 18 <del>37</del> | 同上の本年中に還付する金額                                       | (30           | )) 0      | (24-4)控除外額                 |
|                     | うち 翌年において還付する金額                                     | (31           | 1) 0      | 0                          |
| 不足額                 | 本年最後の給与から徴収する金額                                     | (32           | 2) 0      | 非控除配偶者減税印刷                 |
| の精算                 | 翌年に繰り越して徴収する金額                                      | (33           | 3) 0      | U721) <                    |

(24-2) 定額減税額=定額減税人数×30,000円 (24-3) 減税控除後=(24) 年調所得税額-(24-2) 定額減税額 ※マイナスの場合は0円 (24-4) 控除外額=(24) 年調所得税額-(24-2) 定額減税額がマイナスになる場合、その金額 (25) 年調年税額=(24-3) 減税控除後額×102.1%

※本人の合計所得金額 1,805万円超の場合、金額判定をして(24-2)(24-3)(24-4)が0円表示に なります。その場合、(25) = (24) × 102.1%で計算します。

● 一括計算

一括計算でも、個別入力の定額減税計算と同じ計算を行います。

### ★定額減税人数を変更した場合★

変更後の人数での定額減税再計算は、個別入力で呼び出した時、及び一括計算時にかか ります。変更後は必ず個別入力、一括計算を行ってください。

各社員の年調定額減税控除額等は、「年調定額減税リスト」プログラムで確認できます。(次頁参照)

# 年調定額減税額等の確認・印刷

年調定額減税リストプログラム

個別入力、一括計算で年末調整計算終了後、定額減税額等を確認、印刷ができます。

● 各社員の定額減税額等の年末調整データをリスト表示します。印刷、CSV搬出での確認もできます。

| 🍒 年調  | 定額減税リスト Ver1.1.0.0 |            |       |      |     |                |                 |                             |                 |            |                |               | X.  |
|-------|--------------------|------------|-------|------|-----|----------------|-----------------|-----------------------------|-----------------|------------|----------------|---------------|-----|
| 会社二   | 1-ド 2 株式会社 定額5     | スト         |       |      |     |                |                 |                             |                 | 年調         | 処理年度           | 2024          | 一年  |
|       |                    |            |       |      |     | ☑定額ノ           | 、数ロック           | X                           | 定割              | 人数最終       | 更新日;           | 2024/12       | /06 |
| 社員コート | 氏名                 | 入社年月日      | 退社年月日 | 税区   | 年調  | 定額人数<br>(本人含む) | (24)-2<br>定額減税額 | <mark>(24)</mark><br>年調所得税額 | (24)-3<br>減税控除後 | 減税<br>控除済額 | (24)-4<br>控除外額 | 非控除配)<br>者減税印 | 偶 ^ |
| 1     | 定額ひとり 配偶者控除対象外     |            |       | 甲    | する  | 1              | 30,000          | 97,200                      | 67,200          | 30,000     | 0              |               |     |
| 2     | 定額 ふたり             |            |       | 甲    | する  | 2              | 60,000          | 595,700                     | 535,700         | 60,000     | 0              | Г             |     |
| 3     | 定額 さんにん            |            |       | 甲    | する  | 3              | 90,000          | 4,126,470                   | 4,036,470       | 90,000     | 0              | Г             |     |
| 4     | 乙欄 定額人数空欄          |            |       | Z    | しない | 1              |                 |                             |                 |            | 1              |               |     |
| 5     | 給与税自動計算無 同一生計要     |            |       | 甲    | する  | 4              | 120,000         | 1,526,070                   | 1,406,070       | 120,000    | 0              | ~             |     |
| 6     | 本年入社 5月 減税有 ひとり親   | 2024/05/16 |       | 甲    | する  | 2              | 60,000          | 57,050                      | 0               | 57,050     | 2,950          | Г             |     |
|       |                    |            | E     | 5 終了 | 7   | F6 給与3         | 定額人数読           | 达 F7 1                      | 保存 F            | F8 CSV出    | カ              | F9 印刷         |     |

● F9 印刷

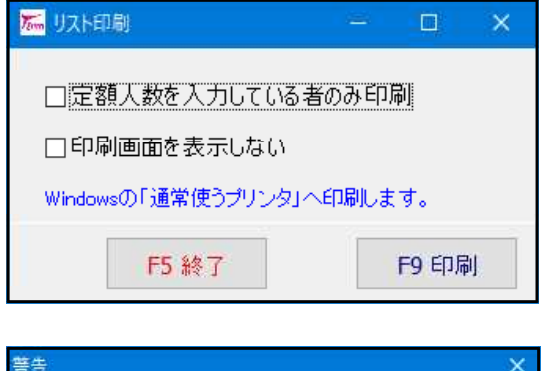

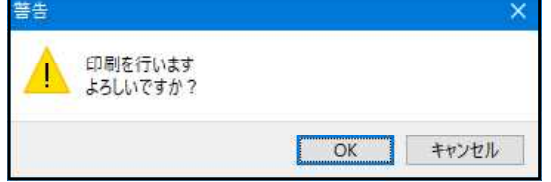

- 1. F9 印刷 ボタンを押します。
- 左図の画面を表示します。印刷設定をします。
   該当する場合は口をクリックしてチェックを付けます。
- 3. 印刷を実行する場合は、 F9 印刷 ボタンを押します。
- 4. 左図の画面を表示します。
   〇K を押して印刷を行います。

※「通常使うプリンタ」へ印刷します。

| 0 <del>** *</del> *^ |                   |            | 年     | 調定額 | <b>湏減税</b> ! | リスト            |                 |                 |                   |            |                |                |
|----------------------|-------------------|------------|-------|-----|--------------|----------------|-----------------|-----------------|-------------------|------------|----------------|----------------|
| 2 休以安                | 紅 走額ナスト           |            |       |     |              |                |                 |                 |                   | 出力年        | ⊑月日 2024/1     | 2/06           |
| 社員コー                 | ド 氏名              | 入社年月日      | 退社年月日 | 税区  | 年末調整         | 定額人数<br>(本人含む) | (24-2)<br>定額減税額 | (24)<br>領 年調所得税 | (24-3)<br>額 減税控除後 | 泒税<br>控除済額 | (24-4)<br>控除外額 | 非控除配偶<br>者滅税印刷 |
|                      | 1 定額ひとり 配偶者控除対象外  |            |       | 甲   | する           | 1              | 30,000          | 97,200          | 67,200            | 30,000     | 0              |                |
|                      | 2 定額 ふたり          |            |       | 甲   | する           | 2              | 60,000          | 595,700         | 535,700           | 60,000     | 0              |                |
|                      | 3 定額 さんにん         |            |       | 甲   | する           | 3              | 90,000          | 4,126,470       | 4,036,470         | 90,000     | 0              |                |
|                      | 4 乙欄 定額人数空欄       |            |       | 乙   | しない          |                |                 |                 |                   |            |                |                |
|                      | 5 給与税自動計算無 同一生計妻  |            |       | 甲   | する           | 4              | 120,000         | 1,526,070       | 1,406,070         | 120,000    | 0              | 0              |
|                      | 6本年入社 5月 減税有 ひとり親 | 2024/05/16 |       | 甲   | する           | 2              | 60,000          | 57,050          | 0                 | 57,050     | 2,950          |                |

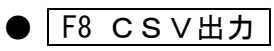

ご ピクチャ

へ フォルダーの非表示

ファイル名(N): CC2\_Teigen2024\_N.csv ファイルの種類(I): CSVファイル(\*.csv)

#### 警告 CSV形式でファイルを保存します Ū, よろしいですか? OK キャンセル **万** 名前 ・ 个 🔜 > PC > デスクトップ ✓ ひ デスクトップの検索 整理 - 新しいフォルダー ^ 名前 更新日時 種類 V 🔲 PC > 🗊 3D オブジェクト > 🕹 ダウンロード

- 1. F8 CSV出力 ボタンを押します。
- 2. 左図の画面を表示します。実行する場合は OK を押します。
- 「名前を付けて保存」の画面を表示します。
   任意の保存場所を指定します。
   (ファイル名を変更する場合は入力します。)
   保存(S) を押すとCSV搬出します。

| 1  | A       | В                | С         | D     | E  | F   | G      | Н       | Ι         | J         | K       | L      | Μ      |
|----|---------|------------------|-----------|-------|----|-----|--------|---------|-----------|-----------|---------|--------|--------|
| 1  | 年度:2024 |                  |           |       |    |     |        |         |           |           |         |        |        |
| 2  | 会社コード   | 2                |           |       |    |     |        |         |           |           |         |        |        |
| 3  | 会社名称:   | 株式会社 定額テスト       |           |       |    |     | 定額人数   | (24-2)  | (24)      | (24-3)    |         | (24-4) | 非控除配偶者 |
| 4  | 社員コード   | 氏名               | 入社年月日     | 退社年月日 | 税区 | 年調  | (本人含む) | 定額減税額   | 年調所得税額    | 減税控除後     | 減税控除済額  | 控除外額   | 減税印刷   |
| 5  | 1       | 定額ひとり 配偶者控除対象外   |           |       | 甲  | する  | 1      | 30,000  | 97,200    | 67,200    | 30,000  | 0      | しない    |
| 6  | 2       | 定額 ふたり           |           |       | 甲  | する  | 2      | 60,000  | 595,700   | 535,700   | 60,000  | 0      | しない    |
| 7  | 3       | 定額 さんにん          |           |       | 甲  | する  | 3      | 90,000  | 4,126,470 | 4,036,470 | 90,000  | 0      | しない    |
| 8  | 4       | 乙欄 定額人数空欄        |           |       | Z  | しない |        |         |           |           |         |        | しない    |
| 9  | 5       | 給与税自動計算無 同一生計妻   |           |       | 甲  | する  | 4      | 120,000 | 1,526,070 | 1,406,070 | 120,000 | 0      | する     |
| 10 | 6       | 本年入社 5月 減税有 ひとり親 | 2024/5/16 |       | 甲  | する  | 2      | 60,000  | 57,050    | 0         | 57,050  | 2,950  | しない    |

保存(S) キャンセル

【年末調整一覧表】は従来通りの集計です。年調定額減税リストは(24)と(25)の間のリストとなります。

|                                       |                                               |                                 | *** 年末調                  | 鄅整一覧表 💈                      | * * *                  |                  |                        |                                 | Page 1                           |
|---------------------------------------|-----------------------------------------------|---------------------------------|--------------------------|------------------------------|------------------------|------------------|------------------------|---------------------------------|----------------------------------|
| [会社コード] 2                             | 株式会社 定額テス                                     | くト                              |                          |                              | <br>  [社員数             | [4<br>(年調対象      | ₣度]<br>外)]             | 6<br>1 (4)                      |                                  |
| 所属 社員 氏 名<br>1 1 定額ひとり                | (7)<br>支給額<br>配偶 4,100,000                    | (8)<br>税 額<br>80,588            | (9)<br>控除後額<br>2,840,000 | (11)<br>調整控除後<br>2,840,000   | (22)<br>算出税額<br>97,200 | (23)<br>住 宅<br>0 | (24)<br>所得税額<br>97,200 | (25)<br>年税額<br>68,600           | (26)<br>過 不 足<br><u>∆</u> 11,988 |
| 1 2 定額 ふた<br>1 3 定額 さん<br>* 1 4 乙欄 定額 | り 8,000,000<br>にん 20,000,000<br>人数空 6,100,000 | 100,000<br>1,020,000<br>262,345 | 6,100,000<br>18,050,000  | 6,100,000<br>18,050,000<br>0 | 595,700<br>4,126,470   | 0<br>0<br>0      | 595,700<br>4,126,470   | 546,900<br>4,121,200<br>262,345 | 446,900<br>3,101,200             |
| 1 5 給与税自動<br>1 6 本年入社                 | 計算無 12,000,000<br>5月 3,500,000                | 242,060<br>101,118              | 10,050,000<br>2,370,000  | 10,050,000<br>2,370,000      | 1,526,070<br>57,050    | 0<br>0           | 1,526,070<br>57,050    | 1,435,500<br>0                  | 1,193,440<br>∆101,118            |

# 簡易徵収簿/源泉徴収簿

年末調整プログラム

● 個別入力及び一括計算後、社員ごとの簡易徴収簿、又は源泉徴収簿の出力を行います。

年調定額減税リストプログラムで定額人数入力(1以上)があり、かつ、社員登録の[年末調整] が「1.する」の場合は、枠下に定額減税額等のデータを印字します。 「定額減税人数(本人含む)」「定額減税額(24-2)」「減税控除後(24-3)」「控除外額(24-4)」 「非控除配偶者減税印刷」

| L                                                                            | 簡              | 易徴                                                                                                    | 収簿                                                                                                    |                                                                                                    |                                                                                                    |                                                                                                    |                                                                                                    |                                                                                                    |                                 |                                                                                                    |                                                        |                                                                                                    |
|------------------------------------------------------------------------------|----------------|----------------------------------------------------------------------------------------------------|----------------------------------------------------------------------------------------------------|----------------------------------------------------------------------------------------------------|----------------------------------------------------------------------------------------------------|----------------------------------------------------------------------------------------------------|----------------------------------------------------------------------------------------------------|----------------------------------------------------------------------------------------------------|---------------------------------|----------------------------------------------------------------------------------------------------|--------------------------------------------------------|----------------------------------------------------------------------------------------------------|
|                                                                              | 1              | 《個別リ                                                                                                    | スト》                                                                                                    |                                                                                                    |                                                                                                    |                                                                                                    | +                                                                                                    | +                                                                                                    |                                 |                                                                                                    |                                                        |                                                                                                    |
|                                                                              |                | 社員                                                                                                    | <b>i:</b> 1                                                                                                    | ライボ≬ヒトリヘ+ッ;<br>定額ひとり /                                                                                                    | 999459919919<br>配偶者控除,                                                                                                    | »19#*4<br>対频新属□ト°                                                                                                    | : 1                                                                                                    | 会社コー                                                                                                    | ·ኑ*፡ 2                          | ? 株式会社                                                                                                    | 定                                                      | 定額テスト 年度: 6                                                                                                    |
|                                                                              | _              | 住所<br>市区                                                                                                    | í: 〒196<br>13207                                                                                                    | -0005 東京                                                                                                    | 和昭島7                                                                                                    | 市代官山100-!                                                                                                    | 9-80                                                                                                    |                                                                                                    |                                 |                                                                                                    |                                                        | 生牛月日:咍和 50.8.10 mm ・中<br>入年月日: 性別:女<br>退年月日: 年調:する                                                                                                    |
|                                                                              | -              | X                                                                                                    | 支給日                                                                                                    | 総支                                                                                                    | 給客員                                                                                                    | 社会保険                                                                                                    | 扶養                                                                                                    | 算出                                                                                                    | 税額 過                            | 不足額                                                                                                    | [快#<br>[本                                              | 共乗控防申告] 有<br>は 人]なし                                                                                                    |
|                                                                              |                | 1                                                                                                    | 1.25                                                                                                    | 300,                                                                                                    | ,000                                                                                                    | 29,088                                                                                                    | 0                                                                                                    | 7                                                                                                    | ,300                            |                                                                                                    | -<br>[配報<br>[袂                                         | 出保書) 控除対象外<br>曲 ●】 0人                                                                                                    |
|                                                                              |                | 2                                                                                                    | 2.25                                                                                                    | 300.                                                                                                    | ,000                                                                                                    | 29,088                                                                                                    | 0                                                                                                    | 7                                                                                                    | ,300                            |                                                                                                    | し.<br>なし<br>「職業署                                       | ~ ∞<br>≿ໄປ<br>≝ataté1 ∩./                                                                                                    |
|                                                                              |                | 3                                                                                                    | 3.25                                                                                                    | 300                                                                                                    | ,000                                                                                                    | 29,088                                                                                                    | 0                                                                                                    | 7                                                                                                    | ,300                            |                                                                                                    | ta L                                                   | स्वयम् २२२<br>१८।<br>१९४४ - सम्बन                                                                                                    |
|                                                                              |                | 4                                                                                                    | 4.25                                                                                                    | 320                                                                                                    | ,000                                                                                                    | 29,208                                                                                                    | 0                                                                                                    | 8                                                                                                    | 3,010                           |                                                                                                    | Γ¢                                                     | 【摘 娄】                                                                                                    |
|                                                                              |                | 5                                                                                                    | 5.25                                                                                                    | 320                                                                                                    | ,000                                                                                                    | 29,20 <mark>3</mark>                                                                                                    | 0                                                                                                    | 8                                                                                                    | 8,010                           |                                                                                                    | [ [                                                    | 【区 分】 【金 額】 【税 額】                                                                                                    |
|                                                                              |                | 6                                                                                                    | 6.25                                                                                                    | 320,                                                                                                    | ,000                                                                                                    | 29,208                                                                                                    | 0                                                                                                    |                                                                                                    | 0                               |                                                                                                    | 縮や<br>賞                                                | 料 ・ 手当等(1) 3,780,000 (3) 74,378<br>与 等(4) 320,000 (6) 6,209<br>計 (7) 4.100,000 (8) 80,588                                                                                                    |
|                                                                              |                | 1                                                                                                    | 7.10                                                                                                    | 200                                                                                                    | ,000                                                                                                    | 31,060                                                                                                    | 0                                                                                                    |                                                                                                    | 0                               |                                                                                                    | 課税                                                     | 税所得 算出税額(21) 1,944,000 (22) 97,200                                                                                                    |
|                                                                              |                | 4<br>3<br>1                                                                                                    | 12.10                                                                                                    | 120,                                                                                                    | ,000                                                                                                    | 18,000                                                                                                    | U                                                                                                    | U                                                                                                    | ,ຂັບສ                           | :                                                                                                    | いん<br>年調                                               |                                                                                                    |
|                                                                              |                | Ţ<br>Ţ<br>Ţ<br>▲                                                                                                    | ≩+1                                                                                                    | 320,                                                                                                    | ,000                                                                                                    | 49,696                                                                                                    |                                                                                                    | 6                                                                                                    | , 209                           | 0                                                                                                    | 年<br>差引                                                | 調年祝額(24)×102-16 (25) 00,000<br>引超過額(26)差引 11,988                                                                                                    |
|                                                                              |                | ſΤ                                                                                                    | A L A                                                                                                    | 4,100,                                                                                                    | ,000                                                                                                    | 388,700                                                                                                    |                                                                                                    | 00                                                                                                    | 1,588                           | U                                                                                                    | 超過                                                     | 過額精算 最終 超 今 元 当 (27)<br>過額精算 未払給 与 元 当 (28)                                                                                                    |
|                                                                              |                |                                                                                                    |                                                                                                    |                                                                                                    |                                                                                                    |                                                                                                    |                                                                                                    |                                                                                                    |                                 | I                                                                                                    | 超過超過                                                   | 過額精算差引還付金額 (29) 11,988<br>過額精算本年還付金額 (30)                                                                                                    |
|                                                                              |                |                                                                                                    |                                                                                                    |                                                                                                    |                                                                                                    |                                                                                                    |                                                                                                    |                                                                                                    |                                 | i                                                                                                    | 超過                                                     | 過額精算翌年還付金額 (31)                                                                                                    |
| 新生                                                                           | ŵ <del>K</del> | <b>除田の会社</b>                                                                                                    | <b>s</b> 1                                                                                                    | <u>111日 個</u> 考                                                                                                    | ¥À&©#a                                                                                                    |                                                                                                    | 222 <b>P</b>                                                                                                    | <u> 金属泰妥除</u>                                                                                                    | ቔኯኇቖ                            | 3 333 A                                                                                                    | Ť                                                      | 新賀人社会長崎野の会話 4 444 円 は殺人社会長崎野の会話 5.555 F                                                                                                    |
| iE2007-                                                                      | <i>R</i> .~.   | <u>к</u> флес,                                                                                                    |                                                                                                    | 1                                                                                                    | 资源改改 (1)                                                                                                    | (4-6) ev.s                                                                                                    | JUU ID                                                                                                    | 港税任111-12                                                                                                    | (24-0)                          | 67.≌VV ∩                                                                                                    | 1±                                                     | 控除外額(よ4−4) UPI #P12(m=64,1%=0=6-04)++++ ∪ (4.9)                                                                                                    |
| _                                                                            |                |                                                                                                    |                                                                                                    |                                                                                                    |                                                                                                    |                                                                                                    |                                                                                                    |                                                                                                    | · · · ·                         |                                                                                                    |                                                        |                                                                                                    |
|                                                                              | 源              | 泉徴                                                                                                    | 収簿                                                                                                    |                                                                                                    |                                                                                                    |                                                                                                    |                                                                                                    |                                                                                                    |                                 |                                                                                                    |                                                        |                                                                                                    |
|                                                                              | 源              | 泉徴                                                                                                    | 収簿                                                                                                    |                                                                                                    |                                                                                                    |                                                                                                    |                                                                                                    |                                                                                                    | ·                               |                                                                                                    | - 00                                                   | 「ー ~ ~                                                                                                    |
| L<br>F                                                                       |                | 〕 <b>泉徴</b>                                                                                                    | <b>収簿</b><br>分 所属::<br>⋒ 所 履                                                                                                    | i~ド<br>名 部署                                                                                                    |                                                                                                    |                                                                                                    | : 〒196                                                                                                    | i-0005 東京                                                                                                    | (都昭島市                           | <b>代官</b> 山100-{                                                                                                    | 9-80                                                   | テは"たけんけ" 50元101 近日 退社                                                                                                    |
|                                                                              | 源一 甲 或 疗       |                                                                                                    | 分 所属:<br>分 所属:<br>新 所 展<br>合 総支約                                                                                                    | [〜ド<br>  名 部署<br>う金額 ដ≉<br>●                                                                                                    | <u>1</u> 職<br>名<br>注除領<br>□ 221500000000000000000000000000000000000                                                                                                    |                                                                                                    | : 〒196<br>f<br>快要親 算<br>教学の 算                                                                                                | ;-0005 東京<br>                                                                                                    | 〔都昭島市1<br>年末調整に<br>よる過不足税       | 代官山100-{<br>: 差 引<br>                                                                                                    | 9-80                                                   | テイボ・キャトリーイボ・ジッシュジン・デイジャメガン・社員No.     1       30     氏名     定額のとり     配偶者植除対象外     入社       生年月日     昭和 50年 9月 10日 退社       【株人】なし       「二、水人」なし                                                                                                    |
|                                                                              |                |                                                                                                    | · <b>収簿</b><br>分所属=<br>新原<br>る1<br>95、31                                                                                                    | I<br>1<br>2<br>3<br>部署<br>日<br>5<br>金額<br>日<br>2<br>等の<br>日<br>1<br>1<br>1<br>1<br>1<br>1<br>1<br>1<br>1<br>1<br>1<br>1<br>1                                                                                                    | 1 職<br>名<br>注保険料<br>り控除額<br>円<br>「90,1188                                                                                                    | 対<br>会保険料<br>等控除後の<br>給与等の金額<br>四<br>                                                                                                    | t 〒196<br>f<br><b>炊柴枳</b><br>旋平の算<br>た<br>人                                                                                  | }-0005 東京<br>拿出税額<br>                                                                                                    | ₹都昭島市1<br>年末調整に<br>よる過不足税割      | 代官山100-5<br>: 差 引<br>順 徵収税額<br>円 円                                                                                                    | 9-80 扶養控除等(                                            | メインドレーイデジャエジンジインジェジンジインジェイ 社員 No.     1       30     氏名     定額のとり     配得害性除対象外     八社       生年月日     昭和 50 年 3月 10 日     退社       【快素性除す音】 育       【味素1) なし       【読書】 控除対象外       【読書】 20人                                                                                                    |
|                                                                              |                |                                                                                                    | · <b>北第</b><br>分前属::<br>分前属::<br>第一款 支約<br>25 30<br>25 30                                                                                                    | I <u>·ド<br/>3</u> 部署<br>合金額<br><u>月</u><br>10,000                                                                                                    | 1 職<br>名<br>途保険料<br>D控除額<br>一<br>空9,088                                                                                                    |                                                                                                    | E 〒196<br>Î<br><b>快要祝</b><br><b>炊業</b><br>人<br>- 0<br>- 0                                                                    | )-0005 東京<br>拿出税額<br>                                                                                                    | (都昭島市1<br>年末調整に<br>よる過不足税割<br>」 | 代官山100-5<br>: 差 51<br>商 数 42 税 額<br>円<br><br>-7,300<br><br>-7,300                                                                                                    | 9-80                                                   | 注意     注意                                                                                                    |
|                                                                              |                | <b>泉徴</b><br>6年<br>1<br>2<br>2<br>3<br>3<br>3                                                                                                    | · <b>火簿</b><br>分 所属::<br>第 所 履<br>25 30<br>25 30<br>25 30                                                                                                    | I〜ド<br>3名部署<br>4金額<br>10,000<br>10,000                                                                                                    | <u>1</u> 職<br>名<br>注保時料<br>729,088<br>29,088                                                                                                    | 対<br>会保険料<br>等控除後の<br>給与等の金額 <sub>円</sub><br>270,912<br>270,912<br>270,912                                                                        | E<br>〒196<br>f<br>始発化<br>第<br>本<br>-<br>-<br>-<br>-<br>-<br>-<br>-<br>-<br>-<br>-<br>-<br>-<br>-<br>-<br>-<br>-<br>-<br>-    | 3-0005 東京<br>事出税額<br>7,300<br>7,300<br>7,300                                                                                                    | 京都昭島市1<br>年末調整に<br>よる過不足税割      | た官山100-5<br>第一部収税額<br>円<br>ママク、300<br>ママク、300<br>ママク、300                                                                                                    | 9-80 扶養控除等の申告 備                                        | 1       30     氏名     定額ひとり     配偶者包除対象外     入社       生年月日     昭和 50 年 9月 10 日     退社       【快乗检除字告】 育       【休人】なし       【「株素」の人       なし       【「業書書】の人       なし                                                                                                    |
|                                                                              |                | <b>泉微</b><br>6年<br>1<br>2<br>2<br>3<br>3<br>4<br>4<br>4                                                                                                    | ・<br>・<br>・                                                                                                    | I ~ F<br>3 名 部署<br>合金額 <sup>社 经</sup><br>10,000<br>10,000<br>10,000<br>10,000                                                                                                    | 1 職<br>名<br>金保険料<br>7 建築 朝<br>29,088<br>29,088<br>29,088                                                                                                    | 11 会保険料<br>著控除後の<br>結与等の金額 <sub>円</sub><br>270,912<br>270,912<br>270,912<br>270,912                                                               | E 〒196<br>f<br>f<br>www.<br>x<br>c<br>c<br>c<br>c<br>c<br>c<br>c<br>c<br>c<br>c<br>c<br>c<br>c<br>c<br>c<br>c<br>c<br>c      | -0005 東京<br>事出税額<br>7,300<br>7,300<br>7,300<br>8,010                                                                                                    | (郡昭島市1<br>年末調整に<br>よる過不足税参<br>  | 代官山100-9<br>差 31<br>簡 数 42 税 額<br>一 7,300<br>- 7,300<br>- 7,300<br>- 7,300<br>- 7,300                                                                                                    | 9-80 扶養控除等の申告 備 考                                      | jfi*tth//f*spetsp*is/eigit/itillNo.        30     氏名     定額のとり     配偶者检除対象外、     八社       生年月日     昭和 50 年 9月 10 日     退社       【快奏检除学告] 育     [【味素] ゆた対象外、       [【読書書] 0人     双し       【読書書] 0人     双し       【読書書] 0人     双し       【読書書] 0人     双し                                                                                                    |
|                                                                              |                | 泉微           6         年間           7         女月           1                                                                                                    | → 所属::<br>第 所属::<br>第 所属::<br>第 所属::<br>25 31<br>25 31<br>25 31<br>25 31<br>25 31<br>25 31<br>25 31<br>25 31<br>25 31<br>25 31<br>25 31<br>25 31<br>25 31<br>31<br>25 31<br>31<br>31<br>31<br>31<br>31<br>31<br>31<br>31<br>31                                                                                                    | 1<br>1<br>1<br>1<br>1<br>1<br>1<br>1<br>1<br>1<br>1<br>1<br>1<br>1                                                                                                    | 1 職<br>▲ 24<br>金 保険料<br>力 控除 額<br>                                                                                                    |                                                                                                    | E = 198<br>f<br>KXBMR<br>C - 0                                                                                               | 3-0005 東京<br>事出税額<br>7,300<br>7,300<br>7,300<br>8,010                                                                                                    | (都昭島市)<br>年末調整に<br>よる過不足税<br>   | た<br>()<br>()<br>()<br>()<br>()<br>()<br>()<br>()<br>()<br>()                                                                                                    | 9-80 扶養控除等の申告 備 考                                      | FAT*8tH-AF*9xx90*9F40x93*4     社員No.     1       30     氏名     定額のとり     配易者控除対象外     入社       生年月日     昭和 50年9月10日     退社       【読書当     26(54)     1000     1000       【読書当     26(54)     26(54)       【読書当     0人       女し     1       【読書書)     0人       女し     1       【読書書)     0人       女し     1       第     1       第     1       第     1       第     1       第     1       第     1       第     1       第     1       第     1       第     1       1     1       1     1       1     1       1     1       1     1       1     1       1     1       1     1       1     1       1     1       1     1       1     1       1     1       1     1       1     1       1     1       1     1       1     1       1     1       1                                                                                                    |
|                                                                              |                |                                                                                                    | ・<br>サ 所属::<br>第 所履<br>注 730<br>25<br>25<br>25<br>25<br>25<br>25<br>25<br>25<br>31<br>25<br>31<br>25<br>31<br>25<br>31<br>31<br>31<br>31<br>31<br>31<br>31<br>31<br>31<br>31                                                                                                    | I ~ F<br>3 名 部署<br>合金額 <sup>11 委</sup><br>10,000<br>10,000<br>10,000<br>20,000<br>20,000                                                                                                    | 1<         職           全保険料         円           29,088         円           29,088         29,088           29,088         29,088           29,208         29,208           29,208         29,208                                                                                                    | 任<br>戸<br>注 会 保 陳 料<br>等 控 除 後 の<br>緒与等 の金額<br>円<br>270,912<br>270,912<br>270,912<br>220,792<br>290,792                                           | E 〒196<br>f<br>KW 0 3<br>K 0                                                                                                 | -0005 東京<br>事出税額<br>7,300<br>7,300<br>7,300<br>8,010<br>8,010                                                                                                    | 年末調整に<br>よる過不足能                 | 代官山100-9<br>差 91<br>南 敏収税額<br>四<br>-7,300<br>-7,300<br>-7,00<br>-7,300<br>-7,300<br>-7,300<br>-7,300<br>-7,300<br>-7,300<br>-7,300<br>-7,300<br>-7,300<br>-7,300<br>-7,300<br>-7,300<br>-7,300<br>-7,300<br>-7,300<br>-7,300<br>-7,300<br>-7,300<br>-7,300<br>-7,300<br>-7,300<br>-7,300<br>-7,300<br>-7,500<br>-7,500<br>-7 | 9-80 扶養控除等の申告 備 考                                      | j4*tth/4f*gets/if/eigt/i 社員No.     1       30     氏名     定額のとり     配偶者检除対象外、     八社       生年月日     昭和 50 年 9月 10 日     退社       (株人)なし     (配条检除すき)     (低条性除すき)       [健素]     0人     0人       なし     (福書書)     0人       「健善者)     0人     2し       「健善者)     0人     20       「     一     第       「     一     一       「     一     10 日       「     10 日     10 日       「     10 日     10 日                                                                                                    |
| A 与所得に                                                                       |                | 8     年     補       1                                                                                                    | ・     ・     ・     ・     ・     ・     ・     ・     ・     ・     ・     ・     ・     ・     ・     ・     ・     ・     ・     ・     ・     ・     ・     ・     ・     ・     ・     ・     ・     ・     ・     ・     ・     ・     ・     ・     ・     ・     ・     ・     ・     ・     ・     ・     ・     ・     ・     ・     ・     ・     ・     ・     ・     ・     ・     ・     ・     ・     ・     ・      ・     ・     ・     ・     ・     ・     ・     ・     ・     ・     ・     ・      ・     ・      ・     ・      ・      ・      ・      ・      ・      ・      ・      ・      ・      ・      ・      ・      ・      ・      ・      ・      ・      ・      ・      ・      ・      ・      ・      ・      ・      ・      ・      ・      ・      ・      ・      ・      ・      ・      ・      ・      ・      ・      ・      ・      ・      ・      ・      ・      ・      ・      ・      ・      ・      ・      ・      ・      ・      ・      ・      ・      ・      ・      ・      ・      ・      ・      ・      ・      ・      ・      ・      ・      ・      ・      ・      ・      ・      ・      ・      ・      ・      ・      ・      ・      ・      ・      ・      ・      ・      ・      ・      ・      ・      ・      ・      ・      ・      ・      ・      ・      ・      ・      ・      ・      ・      ・      ・      ・      ・      ・      ・      ・      ・      ・      ・      ・      ・      ・      ・      ・      ・      ・      ・      ・      ・      ・      ・      ・      ・      ・      ・      ・      ・      ・      ・      ・      ・      ・      ・      ・      ・      ・      ・      ・       ・       ・         ・                                                                                                    | 1         ド           名         部署           合金額         計算<br>第0,000           10,000                                                                                                    | 1<     職       24       金保険料       力控除請用       29,088       29,088       29,088       29,208       29,208       29,208       29,208                                                                                                    |                                                                                                    | E 〒190<br>f<br>f<br>                                                                                                    | 3-0005 東京<br>事出税額<br>7,300<br>7,300<br>7,300<br>8,010<br>8,010<br>0<br>0<br>0<br>0<br>0<br>0<br>0<br>0<br>0<br>0<br>0<br>0<br>0                                      | 京都昭島市<br>年末調整に<br>よる過不足税<br>    | た官山100-9<br>第一数収税額<br>円<br>                                                                                                    | 9-80 扶養控除等の申告 備 考                                      | F(1**th)-(4**)%+th)(4**)%+th)(4**)     1       30     氏名     定額のとり     配偶者植物対象外     八社       生年月日     昭和 50 年 9月 10 日 退社       【株素植物申告] 育       【株素植物申告] 育       【株素植物申告] 育       【株素植物申告] 育       【株素植物申告] 育       【読得書) 植物対象外       【読得書) 植物対象外       【読得書) 個人       なし       日       日       【読書書書] の人       なし       日       日    <                                                                                                    |
| 給与所得に対す                                                                      |                | R     (                                                                                                    | ・<br>・<br>・                                                                                                    | I → 下<br>3 名 部署<br>合金額 <sup>11 葉</sup><br>10,000<br>10,000<br>20,000<br>20,000<br>20,000<br>10,000<br>1 | 1<         職           24         金保険料           力控除額         円           29,088         1           29,088         1           29,088         1           29,208         1           29,208         1           29,208         1           29,208         1           29,208         1           29,208         1           29,208         1           349,064         1 |                                                                                                    | E 〒198<br>f<br>f<br>www.<br>j<br>k<br>k<br>c<br>c<br>c<br>c<br>c<br>c<br>c<br>c<br>c<br>c<br>c<br>c<br>c<br>c<br>c<br>c<br>c | -0005 東京<br>事出税額<br>7,300<br>7,300<br>7,300<br>8,010<br>8,010<br>7,379                                                                                               | 東都昭島市1<br>年末調整に<br>よる過不足税総      | 代官山100-9<br>差 91<br>例 徴 収税 額<br>の<br>7,300<br>7,300<br>7,300<br>7,300<br>7,300<br>0<br>7,300<br>0<br>0<br>74,378                                                                                                    | 9-80 扶養控除等の申告 備考 調                                     | p(1*tth)     1       30     氏名     定額のとり     配偶者检除対象外、八社       生年月日     昭和 50 年 9月 10 日     退社       (株人)なし     (日本人)なし       [日本人]なし       [日本人]なし       [日本人]なし       [日本人]なし       「日本人」なし       「日本人」なし       「日本人」なし       「日本人」なし       「日本人」なし       「日本人」なし       「日本人」なし       「日本人」なし       「日本人」なし       「日本人」なし       「日本人」なし       「日本人」なし       「日本人」なし       「日本人」なし       「日本人」なし       「日本人」なし       「日本人」なし       「日本人」なし       「日本人」なし       「日本人」」       「日本人」」       「日本人」」                                                                                                    |
| ▲<br>上<br>【<br>↓<br>↓<br>↓<br>↓<br>↓<br>↓<br>↓<br>↓<br>↓<br>↓<br>↓<br>↓<br>↓ |                | 6     年     #       1                                                                                                    | → 所属::<br>第 所属::<br>第 所属::<br>第 所属::<br>第 所属::<br>1 ○ 第<br>25 33<br>25 33<br>25 34<br>25 35<br>25 35<br>2 | I 〜 ド<br>5 名 部署<br>合金額 持<br>50,000<br>10,000<br>20,000<br>20,000<br>20,000<br>20,000<br>20,000<br>20,000<br>20,000<br>20,000<br>20,000<br>20,000<br>30,000<br>30,000<br>30,000<br>30,000<br>30,000<br>30,000<br>30,000<br>30,000                                                                                                    | 1<         職           24         24           会保険料         円           29,088         29,088           29,088         29,088           29,208         29,208           29,208         29,208           29,208         31,060                                                                                                    |                                                                                                    |                                                                                                    | 3-0005 東京<br>事出税額<br>7,300<br>7,300<br>7,300<br>8,010<br>8,010<br>7,300<br>0<br>7,300<br>0<br>0<br>7,300<br>0<br>0<br>0<br>0<br>0<br>0<br>0<br>0<br>0<br>0<br>0<br>0 | 東都昭島市<br>年末調整に<br>よる過不足税<br>    | た官山100-9<br>第一次税額<br>9<br>7,300<br>7,300<br>7,300<br>7,300<br>7,300<br>7,300<br>7,300<br>7,300<br>7,300<br>7,300<br>7,300<br>7,300<br>7,300<br>7,300<br>7,300<br>7,300<br>0<br>7,300<br>0<br>7,300<br>0<br>7,300<br>0<br>0<br>7,4,37<br>8<br>0<br>0                                                                                                    | 9−80 扶養控除等の申告 備考 調 1 1 1 1 1 1 1 1 1 1 1 1 1 1 1 1 1 1 | テイギではりへが「ジャンジン・ジイッジュイ 社員 No.     1       30     氏名     定額のとり     配偶者植物対象外、八社       生年月日     昭和 50 年 9月 10 日 退 社       【純素植物申告] 育       【純素植物申告] 育       【純素植物 中告] 育       【読書: 10人       【読書: 10人       20       【読書: 10人       20       【読書: 10人       20       【読書: 10人       20       【読書: 10人       20       【読書: 10人       20       11       【読書: 10人       20       12       13       14       「「「「「「」」」」       15       16       17       18       19       10       11       11       12       13       14       15       16       17       17       17       17       17       17       17       17       17       17       17       18       18       19       17       17       17       17       17       17 </th                                                                                                    |
| A<br>A<br>A<br>A<br>A<br>A<br>A<br>A<br>A<br>A<br>A<br>A<br>A<br>A           |                | 6     年       6     年       1    1       2    2       3    3       4    4       5    5       6    6       1     7       2     12       12     12                                                                                                    | 少所属:         所属:           分所属::         10           25         31           25         31           25         31           25         31           25         31           25         31           25         31           25         31           25         31           25         32           25         32           10         21           10         12                                                                                                    | I → 下<br>3 名 部署<br>合金額 <sup>11 ∯</sup><br>50,000 · · · ·<br>10,000 · · · ·<br>10,000 · · · ·<br>20,000 · · · ·<br>20,000 · · · ·<br>20,000 · · · ·<br>20,000 · · · ·<br>20,000 · · · ·                                                                                                    | 1<         職           24         24           金保険料         円           29,088         9           29,088         29,088           29,088         29,088           29,208         29,208           29,208         349,064           31,060         18,636                                                                                                    | (注<br>)<br>注 会 保 険 料<br>答 学 の 金額<br>子 学 の 金額<br>二<br>270,912<br>270,912<br>270,912<br>290,792<br>290,792<br>3,430,936<br>168,940<br>101,364       |                                                                                                    | -0005 東京<br>事出税額<br>7,300<br>7,300<br>7,300<br>8,010<br>8,010<br>0<br>74,379<br>0<br>6,209                                                                           | 東都昭島市1<br>年末調整に<br>よる過不足線<br>   | 代官山100-9<br>差 51<br>例 戦 42 税 額<br>円<br>- 7,300<br>- 7,300<br>- 7,4,37<br>- 7,4,37<br>- 7,200<br>- 7,200<br>- 7,                                                           | 9-80 扶養控除等の申告 備 考 調                                    | p(1*tth)     (1*th)     (1*th |
|                                                                              |                | 6     年       6     年       1                                                                                                    | 分         所属::<br>第           分         所属::<br>第           第         所属::<br>5           25         31           25         31           25         31           25         31           25         31           25         31           25         31           25         31           25         31           25         31           25         31           25         31           25         31           25         31           25         31           25         31           25         32           25         31           25         32           3         3           25         31           3         3           3         3           3         3           3         3           3         3           3         3           3         3           3         3           3         3           3         3           3         3                                                                                                    | 1 → F       8 A       8 A       8 A       9       9       10,000       10,000       10,000       10,000       10,000       10,000       10,000       10,000       10,000       10,000                                                                                                    | 1<     概       24     24       会保時料     四       29,088     29,088       29,088     29,208       29,208     29,208       29,208     31,060       18,636     18,636                                                                                                    |                                                                                                    |                                                                                                    | 3-0005 東京<br>事出税額<br>7,300<br>7,300<br>7,300<br>8,010<br>8,010<br>74,379<br>0<br>6,209                                                                               |                                 | た官山100-9<br>業 91<br>所 徴収税額<br>四<br>一<br>一<br>7,300<br>-<br>-<br>-<br>-<br>-<br>-<br>-<br>-<br>-<br>-<br>-<br>-<br>-                                                                                                    | 9-80 扶養控除等の申告 備考 [11] 整                                | p4**tkh     p4**tkh     1       30     氏名     症額のとり     配易者检除分余外     八社       生年月日     昭和 50 年     9月 10 日     退社       (課業检除すき)     年       (課業     (#本年間)     6       (#本年間)     昭和 50 年     9月 10 日     退社       (#本年間)     (#本年間)     (#本年間)     (#本年間)       (#本年間)     (#本年間)     (#本年間)     (#本年間)       (#本年間)     (#本年間)     (#本年間)     (#本年間)       (#本年間)     (#本年間)     (#本年間)     (#本年間)       (#本年間)     (#本年間)     (#本年間)     (#)                                                                                                    |
| 給 与所得に対する源泉徴収                                                                |                | 6     年       6     年       1    1       2     -2       3    3       4    4       5    5       6    6       arr     1       1     7       2     12       3    3       4    4       5    5       6    6       arr     1       1     7       2     12       3     4 |                                                                                                    | I→下<br>3 名 部署<br>合金額 <sup>14,4</sup><br>10,000<br>10,000<br>20,000<br>20, | 1<         職           24         余保険料           022,028         9           29,028         29,028           29,028         29,028           29,208         29,208           29,208         349,064           31,060         18,636                                                                                                    | (注<br>)<br>注 会 保 険 科<br>常 控 除 後 の<br>裕 与 等 の金額<br>四<br>270,912<br>270,912<br>270,912<br>290,792<br>290,792<br>3,430,936<br>168,940<br>101,364<br> |                                                                                                    | 3-0005 東京<br>事出税額<br>7,300<br>7,300<br>7,300<br>7,300<br>8,010<br>8,010<br>0<br>74,379<br>0<br>6,209                                                                 | 東都昭島市1<br>年末調整に<br>よる過不足線<br>   | 代官山100-9<br>業 51<br>所 戦 42 税 第<br>四<br>- 7,300<br>- 7,300<br>- 7,000<br>- 7,000<br>- 7,00                                                           | 9-80 扶養控除等の申告 備 考                                      | p(4*tth)     (4*ten)     1       30     氏名     定額のとり     配件者物(除力余小、八社)       生年月日     昭和 50 年 9月 10 日     退社       (株人1 なし     (日本人1 なし       [日本人1 なし     (日本人1 なし       [日本人1 なし     (日本人1 なし       [日本人1 なし     (日本人1 なし       [日本人1 なし     (日本人1 なし       [日本人1 なし     (日本人1 なし       [日本人1 なし     (日本人1 なし       [日本当] 0人     なし       [日本当] 0人     なし       日本日本(1 本人1 なし)     (日本人1 なし       [日本当] 0人     なし       日本日本(1 本人1 なし)     (日本人1 本)       「日本日本(1 本)     (日本人1 本)       「日本日本(1 本)     (日本日本(1 + 1 + 1 + 1 + 1 + 1 + 1 + 1 + 1 + 1 +                                                                                                    |
| 給与所得に対する源泉徴収簿                                                                |                | 6     年     #       7     2    2       8    3    3       1    1    3       5    5    3       6    6    7       1     7     -2       1     7     -2       2     12    3       #T     1     7       2     12    3       4    4    4                                 | →         所属::           第         所属::           第         所属::           第         所属::           25         31           25         32           25         31           25         32           25         31           25         32           25         32           25         31           25         32           25         32           25         32           25         32           25         32           10         20           10         15           4         33                                                                                                    | 1 → F         F           8 名 部署         H 4<br>8 金 額           9         9           30,000            30,000            20,000            20,000            30,000            20,000            30,000            20,000            20,000            20,000            20,000            20,000            20,000            20,000                                                                                                    | 1 (R)<br>24<br>24<br>24<br>24<br>25<br>29<br>0<br>29<br>0<br>29<br>29<br>29<br>29<br>29<br>29<br>29<br>29<br>29<br>29                                                                                                    |                                                                                                    |                                                                                                    | 3-0005 東京<br>事出税額<br>7,300<br>7,300<br>7,300<br>8,010<br>8,010<br>74,379<br>0<br>6,209<br>6,209                                                                      | 京都昭島市;<br>年末調整に<br>よる過不足税報<br>  | 作官山100-9<br>差 91<br>一 77,300<br>一 77,300<br>一 77,300<br>一 77,300<br>一 77,300<br>一 77,300<br>一 77,300<br>一 7,300<br>0<br>7,300<br>0<br>0<br>0<br>0<br>0<br>6,209<br>0<br>6,209<br>0<br>0<br>0<br>0<br>0<br>0<br>0<br>0<br>0<br>0<br>0<br>0<br>0                                                                                                    | 9 扶養控除等の申告 備考                                          | p4**tbh-4/**portby**f401fb**f 社員No.     1       30     氏名     定額のとり     配易等地除分散外、八社       生年月日     昭和 50 年 9月 10 日     退社       (課人名)     (課人名)     (課人名)       (課人名)     (課人名)     (#金麗のとり)       (課人名)     (#金麗の)     (#金麗の)       (課人名)     (#金麗の)     (#金麗の)       (課人名)     (#金麗の)     (#金麗の)       (課人名)     (#金麗の)     (#金麗の)       (課人名)     (#金麗の)     (#金麗の)       (課人名)     (#金麗の)     (#金麗の)       (#金麗の)     (#金麗の)     (#金麗の)       (#金麗の)     (#金麗の)     (#金麗の)       (#金麗の)     (#金麗の)     (#金麗の)       (#金麗の)     (#金麗の)     (#金麗の)       (#金麗の)     (#金麗の)     (#金麗の)       (#金麗の)     (#金麗の)     (#金麗の)       (#金麗の)     (#金麗の)     (#金麗の)       (#金麗の)     (#金麗の)     (#金麗の)       (#金麗の)     (#金麗の)     (#金麗の)       (#金麗の)     (#金麗の)     (#金麗の)       (#金麗の)     (#金麗の)     (#金麗の)       (#金麗の)     (#金麗の)     (#金麗の)       (#金麗の)     (#金麗の)     (#金麗の)       (#白麗の)     (#金麗の)     (#金麗の)       (#古麗の)     (#金麗の)     (#金麗の)       (#古麗の)     (#金麗の)     (#金麗の)    <                                                                                                    |

# 源泉徴収票(給与支払報告書)

年末調整プログラム

- 個別入力及び一括計算後、社員ごとの源泉徴収票(給与支払報告書)の出力を行います。
  - ・年調定額減税リストプログラムで定額人数入力(1以上)があり、かつ社員登録の[年末調整] が「1.する」の場合は、摘要欄の1行目に「源泉徴収時所得税減税控除済額」「控除外額」 を印字します。
  - ・[非控除配偶者減税印刷]にチェックがある場合は、「非控除対象配偶者有」を印字します。 (※同一生計配偶者で(同居)特別障害者の場合も省略せず印刷します。)

| 令和 6年分 給与所                                                                                                    | 得の源泉徴収票                                                                                                    |
|----------------------------------------------------------------------------------------------------|----------------------------------------------------------------------------------------------------|
| <sup>支 払</sup><br><sup>を受け</sup> る 者<br>席<br><sup>★</sup><br><sup>★</sup><br><sup>★</sup><br><sup>★</sup><br><sup>★</sup><br><sup>★</sup><br><sup>★</sup><br><sup>★</sup>                                                                      | (受給者番号)     5       (個人番号)     5       (役職名)     (役職名)       氏     (フリガナ)       氏     (フリガナ)       各     給与税自動計算無                                                                                                    |
| 種     別     支払金額     給長額得整盤條領       給料     内     円       賞与     12,000,000     10,050,0       (源泉)控除対象配偶者     配偶者(特別)     控除対象扶養時       の有無等     老人     控除の額       有     従有     円       社会保険料等の金額     生命保険料の控除額     月       20,612     円     円 | 金 朝<br>所得控除の額の合計額<br>同<br>の<br>の<br>第<br>泉 徴 収 税 額<br>円<br>内<br>円<br>の<br>の<br>和<br>形<br>の<br>数<br>(本人を除く。)<br>で<br>あ<br>和<br>度の数<br>(本人を除く。)<br>で<br>本<br>の<br>数<br>(本人を除く。)<br>で<br>本<br>の<br>数<br>(本人を除く。)<br>の<br>数<br>(本人を除く。)<br>一<br>(本人を除く。)<br>一<br>(本人を除く。)<br>一<br>(本人を除く。)<br>一<br>(本人を除く。)<br>一<br>(本人を除く。)<br>一<br>(本人を除く。)<br>一<br>(本人を除く。)<br>一<br>(本人を除く。)<br>一<br>(本人を除く。)<br>一<br>(本人を除く。)<br>一<br>(本人<br>を除く。)<br>一<br>(本人<br>を除く。)<br>一<br>(本人<br>を除く。)<br>一<br>(本人<br>下<br>)<br>(本人<br>を除く。)<br>一<br>(本人<br>下<br>)<br>(本人<br>下<br>)<br>(本人<br>下<br>)<br>(本人<br>下<br>)<br>(本人<br>下<br>)<br>(本人<br>下<br>)<br>(本人<br>下<br>)<br>(本人<br>下<br>)<br>(本)<br>(本)<br>(本)<br>(本)<br>(本)<br>(本)<br>(本) |
| (消費業) 源泉徴収砕時所得税減税控除済額120,000 控除外額0 非控除対象配偶者減税有       「調定額減税リスト Ver1.1.0.0       会社コード       2       株式会社 定額テスト                                                                                                    | - C<br>年調処理年度 202                                                                                                    |

|       |                | 10. A |       |    | a  | ☑定額人           | 、数ロック           |                             | 定割              | 人数最終       | 更新日:           | 2024/12/0      | 6 |
|-------|----------------|-------|-------|----|----|----------------|-----------------|-----------------------------|-----------------|------------|----------------|----------------|---|
| 社員コート | 氏名             | 入社年月日 | 退社年月日 | 税区 | 年調 | 定額人数<br>(本人含む) | (24)-2<br>定額減税額 | <mark>(24)</mark><br>年調所得税額 | (24)-3<br>減税控除後 | 減税<br>控除済額 | (24)-4<br>控除外額 | 非控除配偶<br>者減税印刷 | ^ |
| 5     | 給与税自動計算無 同一生計要 |       |       | 甲  | する | 4              | 120,000         | 1,526,070                   | 1,406,070       | 120,000    | 0              | >              |   |

◎年末調整プログラムにおいて、摘要欄に記載する内容の各印字位置が決まっています。 枠が狭いため、文字サイズを小さくし、金額の単位「円」の印字は省略しています。 あらかじめ、ご了承願います。

《摘要欄記載事項をすべて入力した場合の印刷例》

## 基礎・配偶者・定額減税・所得金額調整控除申告書(令和6年分)

年末調整プログラム

● 令和6年の「基礎・配偶者・定額減税・所得金額調整控除申告書」を作成することができます。 ※定額減税人数の算出は行えません。申告書の作成のみ可。

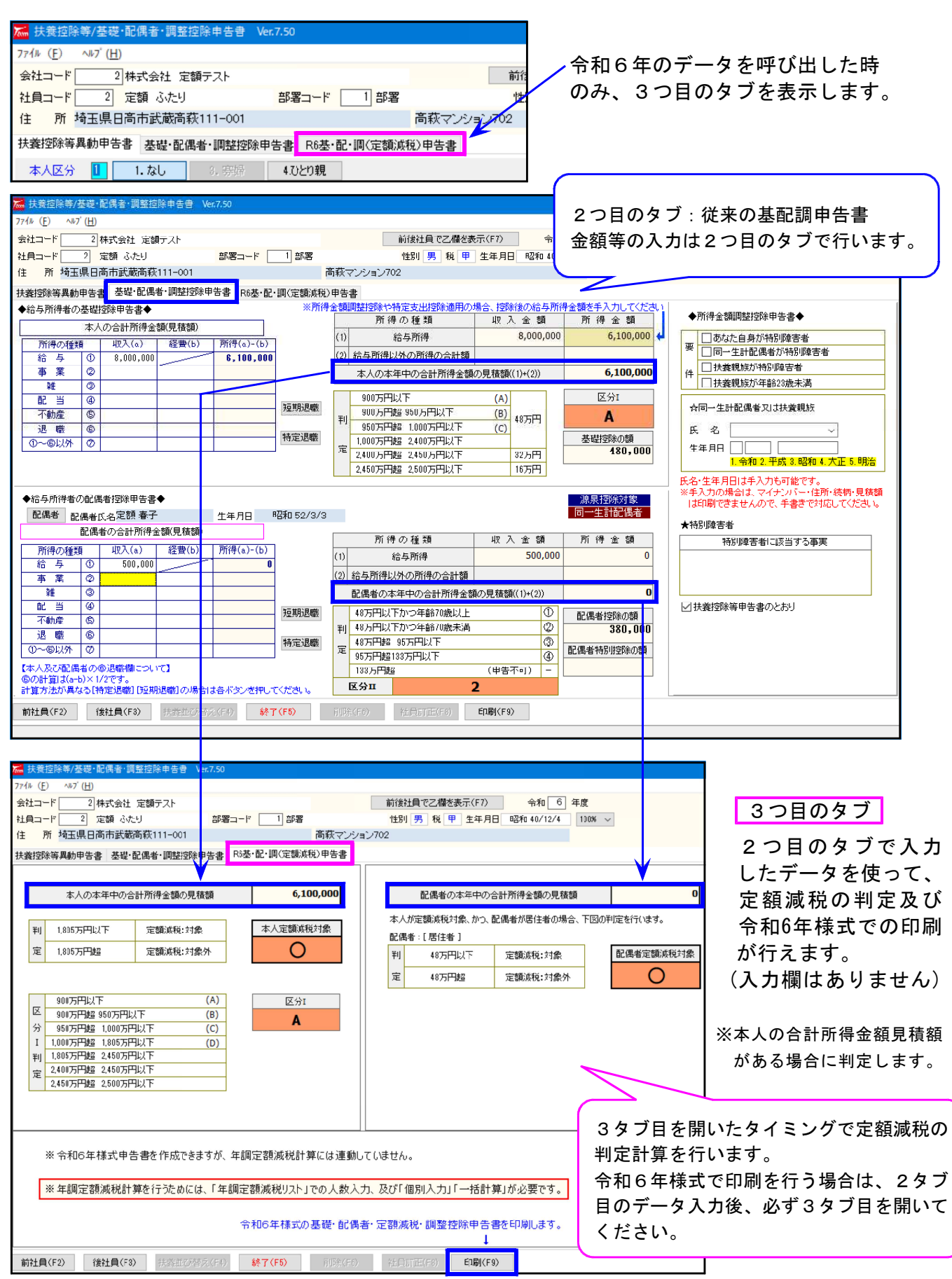